- En primer lugar Arrancamos con desde el cd.
- En caso de hacelo desde la maquitna virtual también se puede hacer desde la iso sin neceidad de quemar un cd.

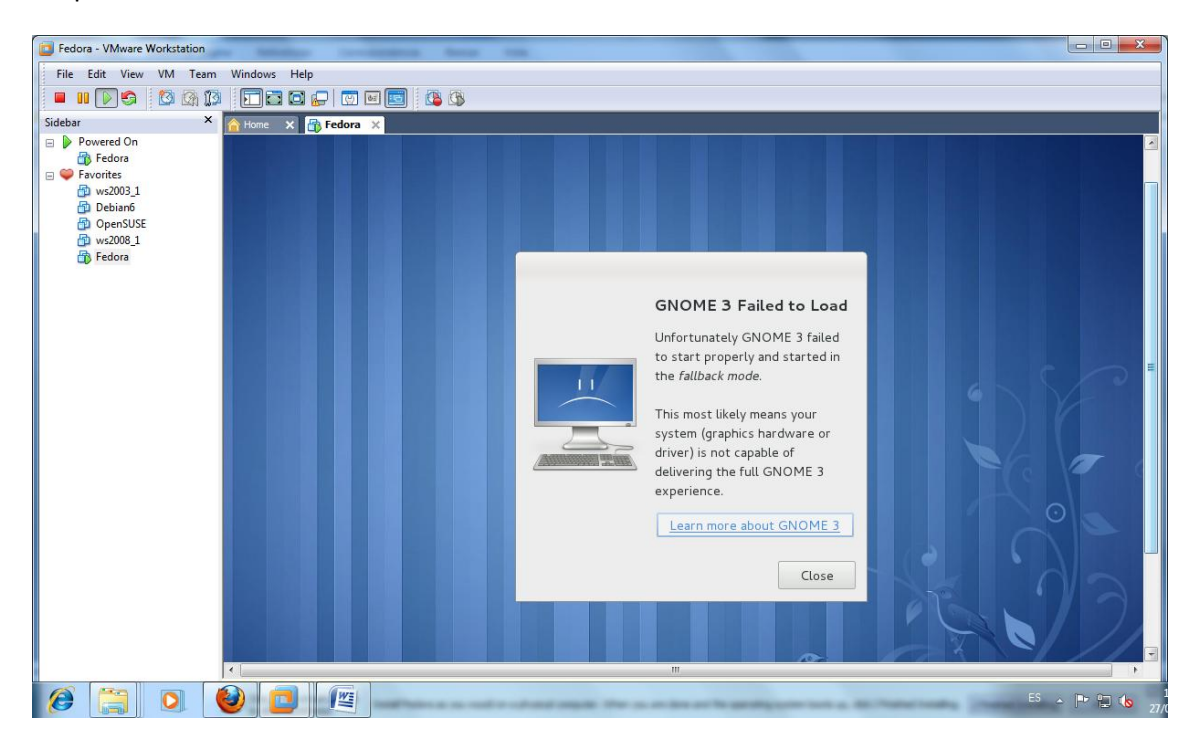

• Buscamos el idioma español

| G Fedora - VMware Workstation                                                                                                    |                                                                                                    |                 |  |  |  |  |
|----------------------------------------------------------------------------------------------------|----------------------------------------------------------------------------------------------------|-----------------|--|--|--|--|
| File Edit View VM Team                                                                                                    | m Windows Help                                                                                                    |                 |  |  |  |  |
| 🗖 🛯 💽 🚱 🔯 🕼 🗓                                                                                                    |                                                                                                    |                 |  |  |  |  |
| Sidebar ×                                                                                                    | n Home x 🚳 ws2008_2 x in Fedora x                                                                                                    |                 |  |  |  |  |
| Sidebar × ×<br>Powerd On<br>Favorites<br>Favorites<br>Sidebard<br>PowerUsE<br>Favorites<br>Favorites<br>Favorites<br>Favorites<br>Favorites<br>Favorites<br>Favorites<br>Favorites<br>PowerUsE<br>Favorites<br>PowerUsE<br>Favorites<br>PowerUsE<br>Favorites<br>PowerUsE<br>Favorites<br>PowerUsE<br>PowerUsE<br>PowerUSE<br>PowerUsE<br>PowerUsE<br>PowerUSE<br>PowerUSE<br>P | Neurone X is unazone 2 X is Fedora X          Russian         Serbian         Serbian         Stovak (qwerty)         Stovenian         Swedish         Swiss French         Swiss French (latin1)         Swiss German         Swiss German (latin1)         Tapik         Tamit (Inscript)         Tamit (Inscript)         Tamit (Inscript)         Ukrainian         United Kingdom         U.S. English         U.S. International |                 |  |  |  |  |
| To direct input to this VM, click insid                                                                                                    | Click in the withuis screen     Where Tools enables many features and improves mouse movement, video and performance. Log in to the guest operating system and dick     Install Tools     Remind Me Late     ide or press Ctrl+G.                                                                                                    | Never Remind Me |  |  |  |  |

• Localiza nuestro disco.

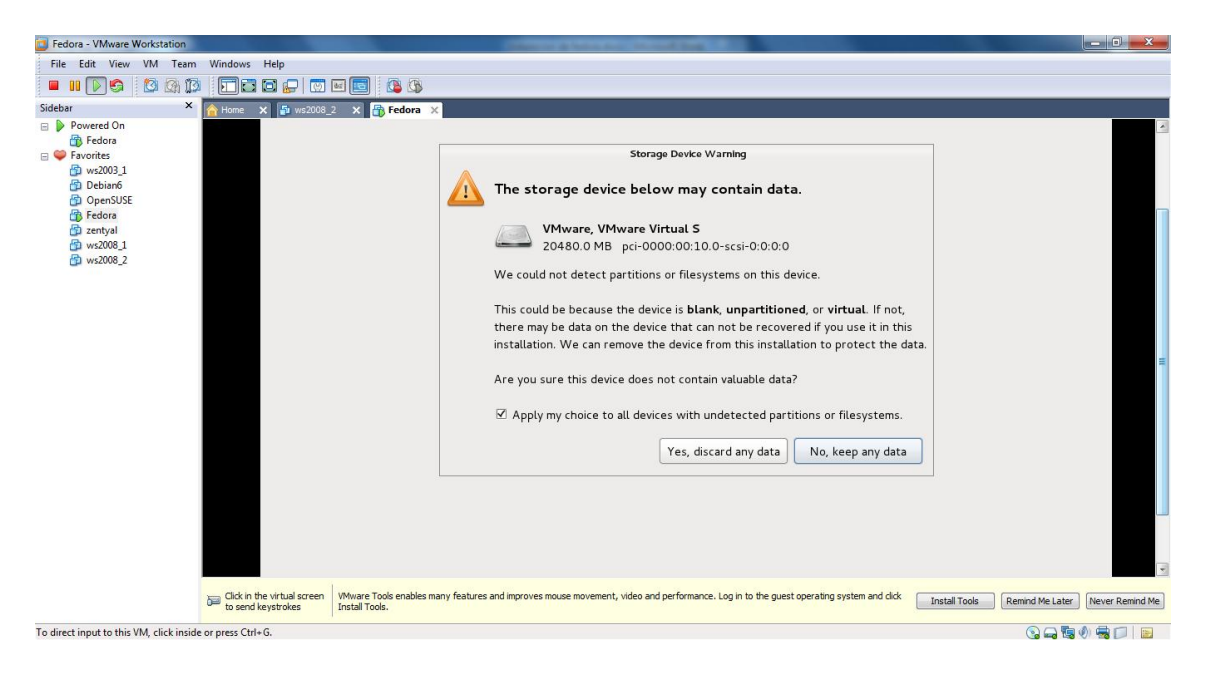

• Solicita escribir un nombre al equipo para poder continuar.

| Fedora - VMware Workstation           |                             | Control of Control of |                 |
|---------------------------------------|-----------------------------|----------------------------------------------------------------------------------------------------|-----------------|
| File Edit View VM Tea                 | m Windows Help              |                                                                                                    |                 |
| 🔲 III 🕞 😂 🚱 🕽                         | 19 🖸 🖬 🖬 🔛 🔟                |                                                                                                    |                 |
| Sidebar                               | K 🔓 Home 🗙 🛃 ws2008_        | 3_2 x 📅 Fedora x                                                                                                    |                 |
| 😑 🕨 Powered On                        | Apprication                 |                                                                                                    | ^               |
| 👘 Fedora                              |                             | Fedora Installer -                                                                                                    | ×               |
| Pavorites                             |                             |                                                                                                    |                 |
| Debian6                               |                             | Please name this computer. The                                                                                                    |                 |
| OpenSUSE                              |                             | hostname identifies the computer on a                                                                                                    |                 |
| Fedora                                |                             | network.                                                                                                    |                 |
| 🚰 zentyal                             |                             |                                                                                                    |                 |
| 🚰 ws2008_1                            | Hostname:                   | e: josejimenez                                                                                                    |                 |
| 🔯 ws2008_2                            |                             |                                                                                                    |                 |
|                                       |                             |                                                                                                    |                 |
|                                       |                             |                                                                                                    | =               |
|                                       |                             |                                                                                                    |                 |
|                                       |                             |                                                                                                    |                 |
|                                       |                             |                                                                                                    |                 |
|                                       |                             |                                                                                                    |                 |
|                                       |                             |                                                                                                    |                 |
|                                       |                             |                                                                                                    |                 |
|                                       |                             |                                                                                                    |                 |
|                                       |                             |                                                                                                    |                 |
|                                       |                             |                                                                                                    |                 |
|                                       |                             |                                                                                                    |                 |
|                                       |                             |                                                                                                    |                 |
|                                       |                             |                                                                                                    |                 |
|                                       |                             |                                                                                                    |                 |
|                                       |                             |                                                                                                    |                 |
|                                       |                             |                                                                                                    |                 |
|                                       |                             |                                                                                                    | *               |
|                                       | Click in the virtual errors | Musica Table or shifts many factories and improves more measurement using and performance. Let be the quest exercision surface and defe                                                                                                    |                 |
|                                       | to send keystrokes          | Install Tools.                                                                                                    | Never Remind Me |
| To direct input to this VM, click ins | ide or press Ctrl+G.        |                                                                                                    | Ø 🖷 📁 🖻         |

• Nos permite elegir nuestra localización para elegir la zona horaria.

| Fedora - VMware Workstation                                                                                                    |                                                                                                    |                                                                                                    |
|----------------------------------------------------------------------------------------------------|----------------------------------------------------------------------------------------------------|----------------------------------------------------------------------------------------------------|
| File Edit View VM Tear                                                                                                    | am Windows Help                                                                                                    |                                                                                                    |
| 🔲 II 🕟 🌀 🔯 🕼 🕽                                                                                                    |                                                                                                    |                                                                                                    |
| Sidebar                                                                                                    | Home x      ws2008_2 x     m6 Fedora x                                                                                                    |                                                                                                    |
| <ul> <li>Powered On</li> <li>Pedora</li> <li>Fedora</li> <li>Parointes</li> <li>ws2003_1</li> <li>Debian6</li> <li>OpenSUSE</li> <li>Fedora</li> <li>zentyal</li> </ul> |                                                                                                    | ^<br>                                                                                                    |
| ws2008_2                                                                                                    | Selected city: Madrid, Europe (mainland)                                                                                                    |                                                                                                    |
|                                                                                                    | London                                                                                                    |                                                                                                    |
|                                                                                                    | Luxembourg                                                                                                    |                                                                                                    |
|                                                                                                    | Madrid mainland                                                                                                    | and the second second second second second second second second second second second second second second second |
|                                                                                                    | Malta                                                                                                    |                                                                                                    |
|                                                                                                    | Mariehamn                                                                                                    |                                                                                                    |
|                                                                                                    | Minsk                                                                                                    |                                                                                                    |
|                                                                                                    | Monaco                                                                                                    | =                                                                                                    |
|                                                                                                    | Moscow Moscow+00 - west Russia                                                                                                    |                                                                                                    |
|                                                                                                    |                                                                                                    |                                                                                                    |
|                                                                                                    | System clock uses UTC                                                                                                    |                                                                                                    |
|                                                                                                    |                                                                                                    |                                                                                                    |
|                                                                                                    |                                                                                                    | Back Next                                                                                                    |
|                                                                                                    | 🖾 Fedora Installer                                                                                                    | <u>&amp;</u>                                                                                                    |
|                                                                                                    | Click in the virtual screen     Whave Tools enables many features and improves mouse movement, video and performance. Log in to the guest operating system and click     Install Tools. | Install Tools Remind Me Later Never Remind Me                                                                    |
| To direct input to this VM, click insi                                                                                                    | side or press Ctrl+G.                                                                                                    | (S) 🞧 🗒 🖉 🥅 📄 📄                                                                                                  |

• A continuación nos pide una clave para el usuario root.

| Fedora - VMware Workstation             |                                        |                                                       |                                                                                 |                                               |
|-----------------------------------------|----------------------------------------|-------------------------------------------------------|---------------------------------------------------------------------------------|-----------------------------------------------|
| File Edit View VM Team                  | Windows Help                           |                                                       |                                                                                 |                                               |
| 🗖 II 🔽 🧐 🚺 🕼 🚺                          | ) 🔽 🖬 🕞 💟                              | 🖬 💼 🛛 🚯                                               |                                                                                 |                                               |
| Sidebar ×                               | 🔓 Home 🗙 📑 ws2008                      | 2 × 📅 Fedora ×                                        |                                                                                 |                                               |
| 😑 👂 Powered On                          | Applicatio                             | ns Places                                             | Tue Sep 27, 12:13                                                               | 🖤 🕎 Live System User                          |
| 👘 Fedora                                |                                        |                                                       | Fedora Installer                                                                | _ 🗆 ×                                         |
| Pavorites M ws2003 1                    |                                        |                                                       |                                                                                 |                                               |
| Debian6                                 | E The                                  | root account is used for administering                |                                                                                 |                                               |
| OpenSUSE                                | 🛃 the                                  | system. Enter a password for the root                 |                                                                                 |                                               |
| Fedora                                  | use use                                | r.                                                    |                                                                                 |                                               |
| 2 zentyai                               | Poot Pass                              | word:                                                 |                                                                                 |                                               |
| 🙆 ws2008_2                              | 100011855                              |                                                       | J                                                                               |                                               |
|                                         | Confirm:                               | •••••                                                 |                                                                                 |                                               |
|                                         |                                        |                                                       | ,<br>,                                                                          | =                                             |
|                                         |                                        |                                                       |                                                                                 |                                               |
|                                         |                                        |                                                       |                                                                                 |                                               |
|                                         |                                        |                                                       |                                                                                 |                                               |
|                                         |                                        |                                                       |                                                                                 |                                               |
|                                         |                                        |                                                       |                                                                                 |                                               |
|                                         |                                        |                                                       |                                                                                 |                                               |
|                                         |                                        |                                                       |                                                                                 |                                               |
|                                         |                                        |                                                       |                                                                                 |                                               |
|                                         |                                        |                                                       |                                                                                 |                                               |
|                                         |                                        |                                                       |                                                                                 |                                               |
|                                         |                                        |                                                       |                                                                                 |                                               |
|                                         |                                        |                                                       |                                                                                 |                                               |
|                                         |                                        |                                                       |                                                                                 |                                               |
|                                         |                                        |                                                       |                                                                                 |                                               |
|                                         |                                        |                                                       |                                                                                 | <b>v</b> ]                                    |
|                                         | Click in the virtual screen            | VMware Tools enables many features and improves mouse | movement, video and performance. Log in to the guest operating system and click | Install Tools Remind Me Later Never Remind Me |
|                                         | <ul> <li>to send keystrokes</li> </ul> | Install Tools.                                        |                                                                                 |                                               |
| To direct input to this VM, click insid | le or press Ctrl+G.                    |                                                       |                                                                                 | 😪 🛶 🖏 🥠 🖏 📁  🔤                                |

• Seguidamente nos pregunta cómo realizar nuestra instalación i en el espacio libre, utilizar todo, remplazar.... Elegimos la opción 2 que es la de remplazar Linux existentes.

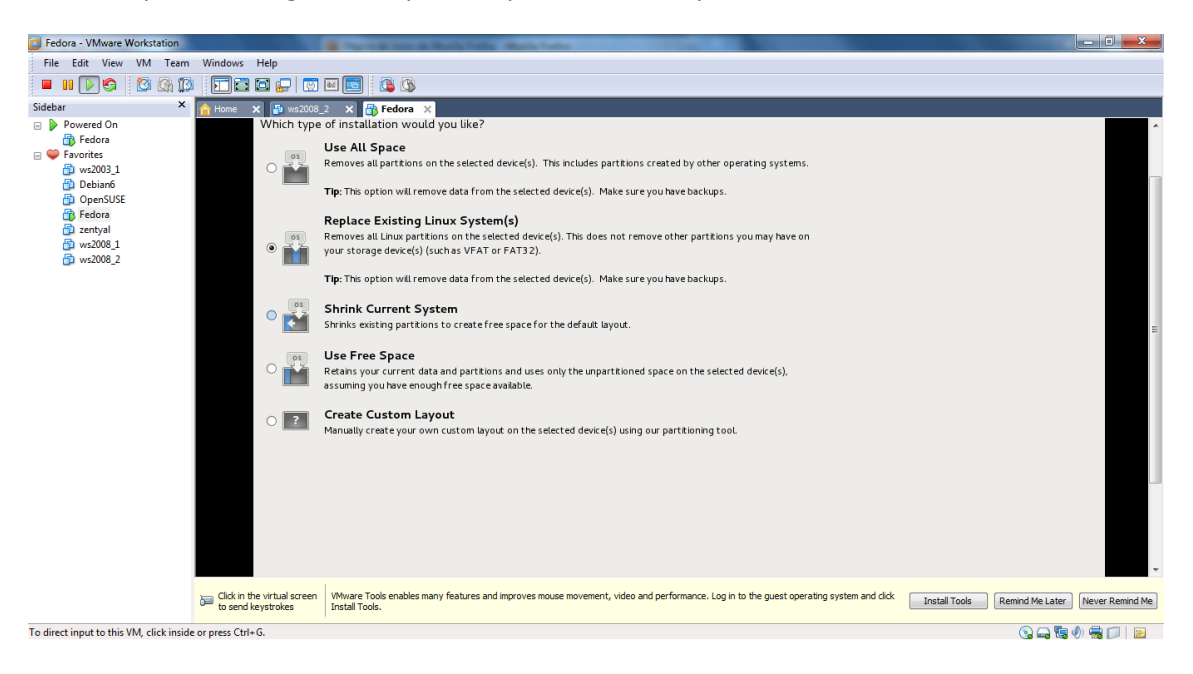

• Comienza la instalación propiamente dicha.

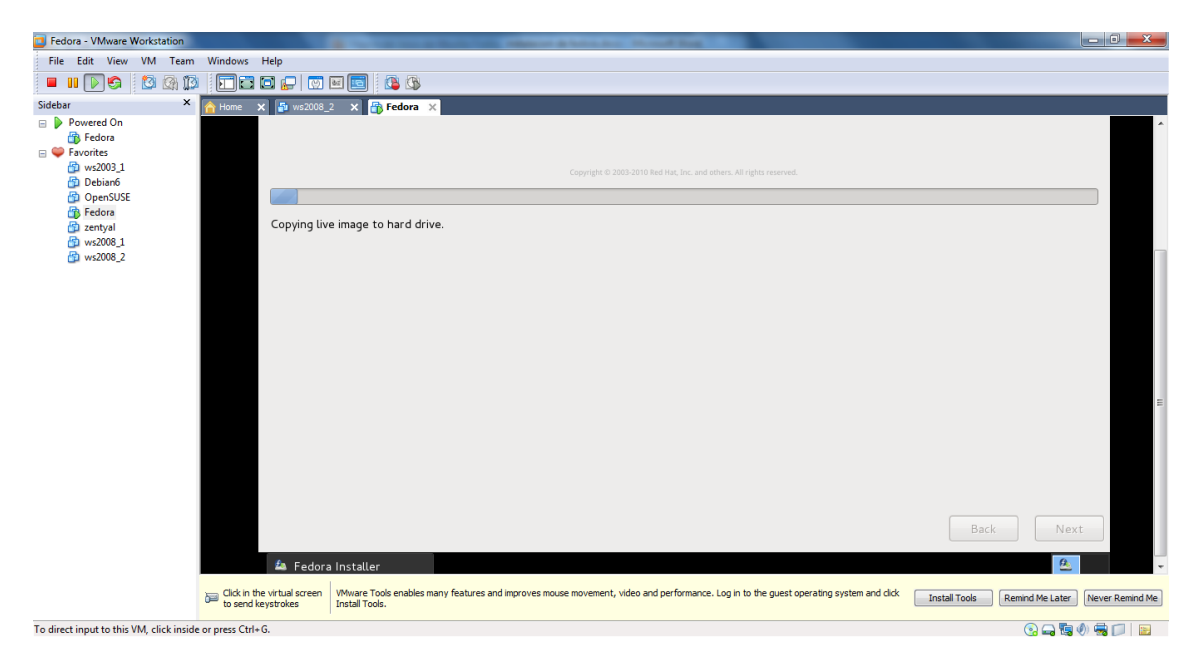

YA TENEMOS INSTALADO FEDORA EN NUESTRA MAUINA VIRTUAL.